# **Job Costing**

User Manual

| Job Costing          |                 |                   |                   |             |                 |                |            |               |             |         |                          | - •                 |
|----------------------|-----------------|-------------------|-------------------|-------------|-----------------|----------------|------------|---------------|-------------|---------|--------------------------|---------------------|
| Block                | 6 m 1           | Activity          | Coin Group        | Clock Date  |                 |                |            |               | 1.00        |         |                          |                     |
| 0 - Unknown          | 👻 🛛 - Unknown   | •                 | 01 - Time Group A |             | Select Employee | F              | ilter      | Select àll    | Deselect    | 41      | Change Categories        |                     |
| 2 · Block 2          | ▼ 1- Activity 1 | *                 | 01 - Time Group A | *           |                 |                | _iiiOi     |               |             |         | change categories        |                     |
| 1                    | -               |                   | 1                 |             |                 |                |            |               |             |         |                          |                     |
| No Date              | Employee        | Coin Group        | Block             | Activity    | Start Time      | End Time       | Total Time | Hourly Rate 0 | TFactor Tot | al Cost | PW Units Time Type       |                     |
| 27 2020-08-24        | Pieter Le Houx  | 01 - Time Group A | 0 - Unknown       | U - Unknown | 00:00:00        | 10:00:00       | 04:00:00   | 22.22         | 1.0         | 88.89   | U.UU Normal              |                     |
| 27 2020-00-24        | Pieter Le noux  | 01 - Time Group A | 0 - Unknown       | 0 - Unknown | 10:00:00        | 12:00:00       | 00.40.00   | 22.22         | 1.0         | 10.07   | 0.00 Nermal              |                     |
| 27 2020-08-24        | Pieter Le Boux  | 01 - Time Group A | 0 - Unknown       | 0 - Unknown | 12:30:00        | 14:00:00       | 01-30-00   | 22.22         | 1.0         | 33.33   | 0.00 Normal              |                     |
| 27 2020-08-24        | Pieter Le Boux  | 01 - Time Group A | 0 - Unknown       | 0 - Unknown | 14.00.00        | 16 59 00       | 02:59:00   | 33 33         | 1.5         | 99.44   | 0.00 Normal              |                     |
|                      |                 |                   |                   |             |                 | and a start of | 11:14:00   |               |             | 282.78  | 1.00                     | -                   |
|                      |                 |                   |                   |             |                 |                |            |               |             |         |                          |                     |
| Reports: Select a Re | port 💌          | Print             |                   |             |                 |                |            |               | Total PW    | Units   | Total Time T<br>11:14:00 | otal Cost<br>282.78 |

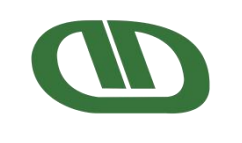

Copyright © Donkerhoek Data 2021

# **Table of Contents**

| Table of Contents                                                   | 1  |
|---------------------------------------------------------------------|----|
| Preface                                                             | 2  |
| Payroll Setup                                                       | 3  |
| Piecework Categories                                                | 3  |
| Allocation Export File                                              | 4  |
| Employee Information                                                | 5  |
| Job Costing Calculations                                            | 6  |
| Example 1: Normal hours. Same Block and Activity throughout the day | 6  |
| Example 2: Piecework. Varying Block and Activity throughout the day | 7  |
| Example 3: Different Job Types throughout the day                   | 7  |
| Calculate Jobs For The Current Pay Period                           | 8  |
| Directly from the Validate Data Graph                               | 8  |
| Using the Clock Systems menu                                        | 8  |
| The Job Costing Screen                                              | 9  |
| The Job Costing Screen                                              | 10 |
| Piecework Category Filters                                          | 10 |
| Coin Group Filter                                                   | 11 |
| Date Filter                                                         | 11 |
| Employee Selection                                                  | 11 |
| Filter Action                                                       | 11 |
| Global Grid Selection Controls                                      | 11 |
| Change Categories                                                   | 12 |
| Job Costing Grid                                                    | 12 |
| Reports                                                             | 13 |
| Grand Totals                                                        | 13 |
| Viewing Job Costing For Previous Pay Periods                        | 14 |
| Reporting                                                           | 15 |
| Job Costing Report                                                  | 15 |
| Hours Short Report                                                  | 15 |
| Export Costing For The Active Pay Period                            | 16 |
| During Period End                                                   | 16 |
| Using the Clock System menu                                         | 16 |
| Export Costing For Previous Pay Periods                             | 18 |

# Preface

The Job Costing module in Payroll Africa is supplemental to the Costing module in Donkerhoek Data's Farm Management Africa software. Still, it may be used as a standalone cost-estimation utility.

The purpose of the Job Costing module is to break down each employee's time spent working into its different components and to associate an hourly rate to each component. It is then possible to estimate the total cost of each job type across all employees.

The estimation of total cost per job type is instrumental in the labor industry. These estimations often determine future budgets for projects requiring labor or help determine whether a project is currently running under or over budget.

# **Payroll Setup**

Before using the Job Costing module, a few things need to be set up first. Read through the following two sub-sections to understand how to correctly set up your Piecework Categories and the Allocation Export File options.

#### **Piecework Categories**

In order to use the Job Costing module, you will need a correct Piecework Category setup. Go to Piecework  $\rightarrow \underline{A}$  Piecework Categories:

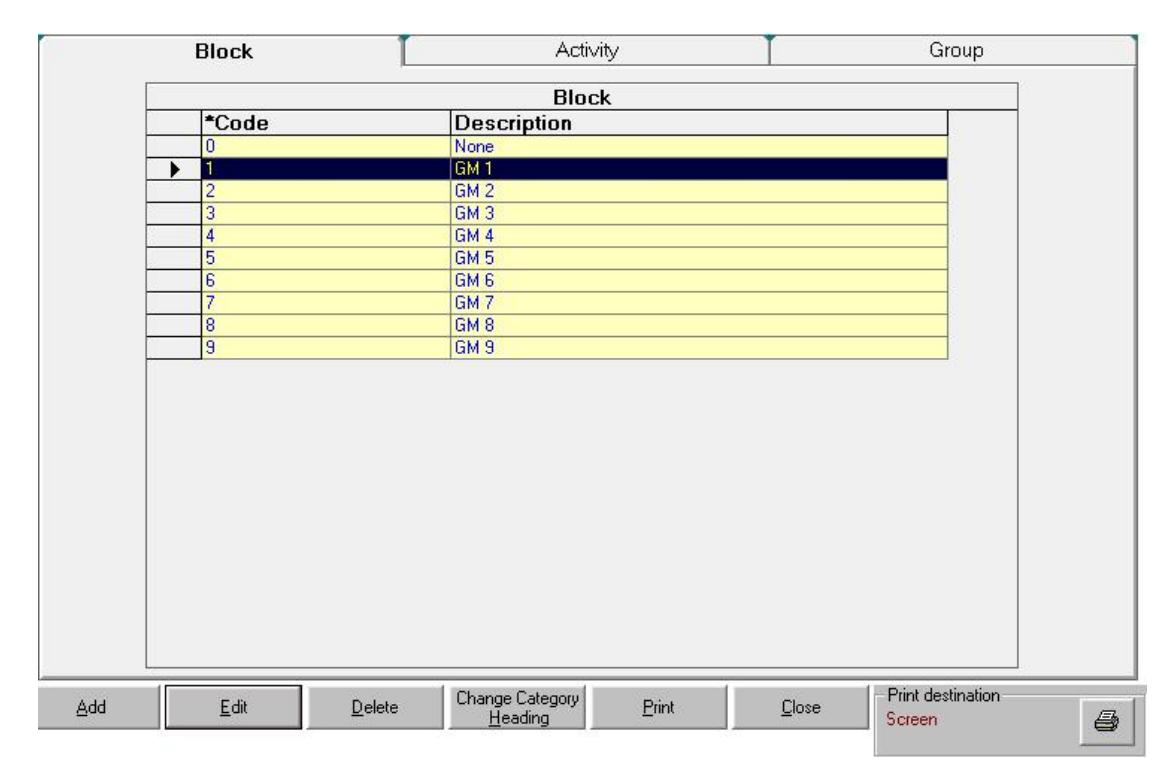

#### **Ordering and Naming of Piecework Categories**

Your Piecework Categories may be described however you wish. They do not need to be named "Block", "Activity" and "Cultivar" as depicted here. The descriptions do not affect the application logic.

The ordering of the Piecework Categories is most important: if "Block" is the first category you select on the clocking device, Payroll Africa expects the first Piecework Category to be set up with the "Block" <u>entries</u>. Likewise, if "Activity" is the second category you select on the device, the second Piecework Category in Payroll Africa should have the "Activity" <u>entries</u>.

#### **Entry Code Rules**

When setting up entries, try to use "1", "2", "3", etc. for the entry Code values, instead of "01", "02", "03", etc. as the Job Costing module will strip any leading zero-padding characters while processing the jobs.

For systems that already have their Piecework Categories set up with leading

zero-padding characters, the Job Costing module will interpret all "01" values as "1", all "02" values as "2", etc.

This behaviour is due to the fact that most hardware already strips the leading zero characters before the data is imported into Payroll Africa.

NB: Only use numeric values when setting up codes. Special characters and alphabetic characters A through Z are not allowed.

#### **Allocation Export File**

The Job Costing module allows for the creation of two export files during Period End that instructs the FMA Costing module how the total hours and wages for the pay period are split across different Piecework Categories and employees.

For one of these files, a specific setup is required.

| 👫 Edit Allocatio | on File Setup                                     | X     |
|------------------|---------------------------------------------------|-------|
| Day Hours        | A035+A036+A046+A047+A057+A058+A068+A069+A079+A080 | <br>X |
| Day Wage         | A037+A048+A059+A070+A081                          | <br>× |
| Overtime1 Hours  | A090+A091                                         | <br>× |
| Overtime1 Wage   | A092                                              | <br>X |
| Overtime2 Hours  |                                                   | <br>x |
| Overtime2 Wage   |                                                   | <br>× |
| Piecework Hours  |                                                   | <br>× |
| Piecework Wage   |                                                   |       |
|                  |                                                   | Save  |

Go to Clock Systems  $\rightarrow M$  Job Costing  $\rightarrow D$  Edit Allocation File Setup:

Since the design of the pay screen varies between different systems, there is no standard way for Payroll Africa to determine which pay field values to include in the calculation for the FMA Allocation Export File.

Donkerhoek Data strives to ensure that this setup remains correct after any system changes, but when starting the use of the Job Costing module, it is imperative that this setup be done correctly.

Next to each section on the Edit Allocation File Setup screen you'll find two buttons: the first allows you to select which fields to include in that section, while the second will allow you to clear the currently selected fields.

Click the "..." button next to each section, and select all the pay screen fields that are applicable to that section. For instance, when setting up the "Day Hours" section, select all pay screen fields that are used to determine an employee's day hours on their payslip. When setting up the "wage" sections, select all the fields that are used to calculate the employee's wage for that category.

<u>NB</u>: Be careful not to select fields that are already included in the value calculations of other fields. For example: do not select the different "hour" fields if you already have a "total hours" field which adds all the hour fields together. Always try to use formula fields if possible.

#### **Employee Information**

After the Job Costing module is activated, all employee profiles have to be modified to set how their pay is calculated. If you already use ETI, this information will be set automatically.

Go to each employee profile, and select the ETI/Job Costing tab:

| General                           | ETI/Job (    | Cost.           |
|-----------------------------------|--------------|-----------------|
| Payment per<br>Hour/Day<br>Hour ▼ | Min. Wage    | Actual ETI Wage |
| SEZ NON -                         | Non SEZ Empl | oyer 💌          |

Ensure that the Payment per Hour/Day is set correctly. This value should be "Hour" when an employee is paid on an hourly basis, and "Day" when an employee is paid on a daily basis. This information is required to calculate the estimated job costs when you have employees that are paid both Hourly and Daily on the same Payroll Africa system.

<u>NB</u>: If the Payment per Hour/Day setting is set to the incorrect value, the cost estimation calculations for the relevant employees will be incorrect.

# **Job Costing Calculations**

The bulk of work done by the Job Costing module happens when calculating the Jobs for each day.

The calculation process looks at all the clock records for an employee on a specific day and determines the type, duration and categories of work done. It then determines the employee's hourly wage for that day, and generates a cost estimate for each job. It totals all the jobs' costs and hours to give you a detailed breakdown of how much was spent where, doing what, for any particular day.

All costing calculations are based on the actual wage the employee gets paid (as defined on the pay input screen and on the employee profile screen, under the ETI/Job Costing tab):

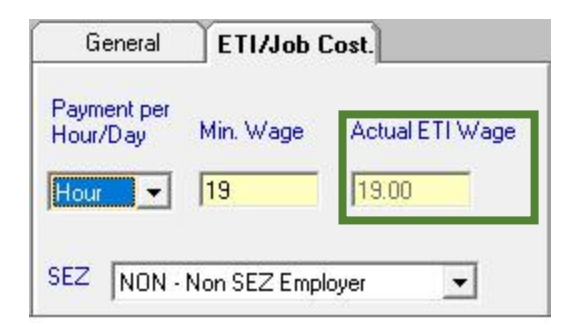

Examples of how the hours calculated on the Validate Data graph is converted into Jobs on the Job Costing screen can be seen below:

#### Example 1: Normal hours. Same Block and Activity throughout the day

An employee does the same job throughout the day. They work on Block 18, performing Activity 1 - Picking. The employee had a break between 13:00 and 13:30.

On the validate data graph you'd see:

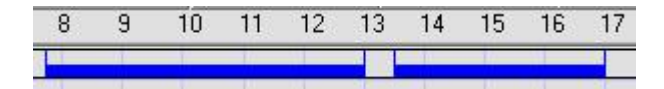

When calculating the jobs, it would be represented like this:

| Block         | Activity     | Start Time | End Time | Total Time | Total Cost |
|---------------|--------------|------------|----------|------------|------------|
| 18 - GM AVO 1 | 01 - Picking | 07:45:00   | 13:00:00 | 05:15:00   | 99.75      |
| 18 - GM AVO 1 | 01 - Picking | 13:30:00   | 17:00:00 | 03:30:00   | 66.50      |
|               |              |            |          | 08:45:00   | 166.25     |

#### Example 2: Piecework. Varying Block and Activity throughout the day

An employee pruned on Block 2 from 11:38 until their break at 13:00. After their break, they started sanitizing on Block 3 until 16:30.

On the validate data graph, you'd see this:

| 11 | 12 | 13 | 14 | 15 | 16 | 1 |
|----|----|----|----|----|----|---|
|    |    |    |    |    |    |   |

And when calculating the jobs, it would be represented like this:

| Block     | Activity        | Start Time | End Time | Total Time | Total Cost |
|-----------|-----------------|------------|----------|------------|------------|
| 02 - GM 2 | 02 - Pruning    | 11:38:01   | 13:00:00 | 01:21:59   | 25.96      |
| 03 - GM 3 | 03 - Sanitation | 13:30:00   | 16:30:06 | 03:00:06   | 57.03      |
|           |                 |            |          | 04:22:05   | 82.99      |

#### Example 3: Different Job Types throughout the day

An employee started working normal hours at 06:30 until their break started at 12:30. They were booked off sick for the rest of the afternoon, and the graph was manually updated stating the sick status.

The graph would look like this:

| 6 | 7 | 8  | 9 | 10 | 11  | 12 | 13 | 14 | 15  | 16  | 17 |
|---|---|----|---|----|-----|----|----|----|-----|-----|----|
|   |   | 11 |   |    |     |    |    |    |     |     |    |
|   |   |    |   |    | 101 | -  |    |    | 111 | - 1 |    |

While the calculated jobs would resemble the following:

| Blocks   | Activity | Start Time | End Time | Total Time | Total Cost | Time Type |
|----------|----------|------------|----------|------------|------------|-----------|
| 0 - None | 0 - None | 06:30:00   | 12:30:00 | 06:00:00   | 51.36      | Normal    |
| 0 - None | 0 - None | 14:00:00   | 17:00:00 | 03:00:00   | 25.68      | Sick      |
|          |          |            |          | 09:00:00   | 77.04      |           |

#### **A Note on Absent Hours**

Absent With Leave and Absent Without Leave, although editable on the Validate Data graph, will never calculate or export in the Job Costing module. This is due to the fact that we don't associate monetary values to Absent hours on payslips. Those hours are, in effect, excluded from the cost calculations and cannot be allocated in the Farm Management Africa software.

# **Calculate Jobs For The Current Pay Period**

There are two ways of performing the job costing calculations:

#### **Directly from the Validate Data Graph**

The first way is to do it while you're validating data on the Validate Data graph.

Once the Job Costing module is activated on your Payroll Africa system, open any day on the Validate Data screen. You'll find the Job Costing button below the graph section. Clicking on it will bring up the Job Costing screen, where the various jobs for the day will be displayed.

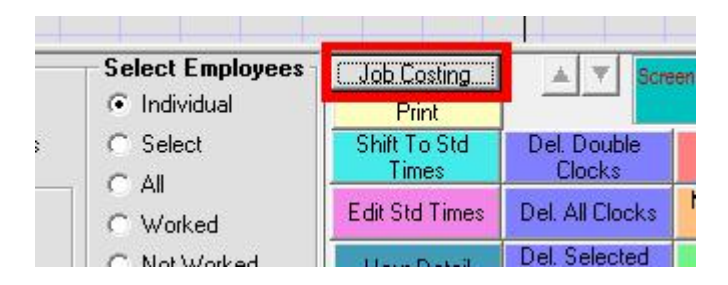

Your Coin Group selection on the Validate Data graph determines the default Coin Group filters applied to the Job Costing screen automatically.

<u>NB</u>: Please remember to shift all employees to Standard Times before editing/viewing the Job Costing information. Clock records must be fully validated and finalized before the Job Costing calculations are performed in order to get the correct results.

#### Using the Clock Systems menu

Alternatively, you can perform the calculations by using the Clock Systems  $\rightarrow M$  Job Costing  $\rightarrow A$  Edit Current Allocations option.

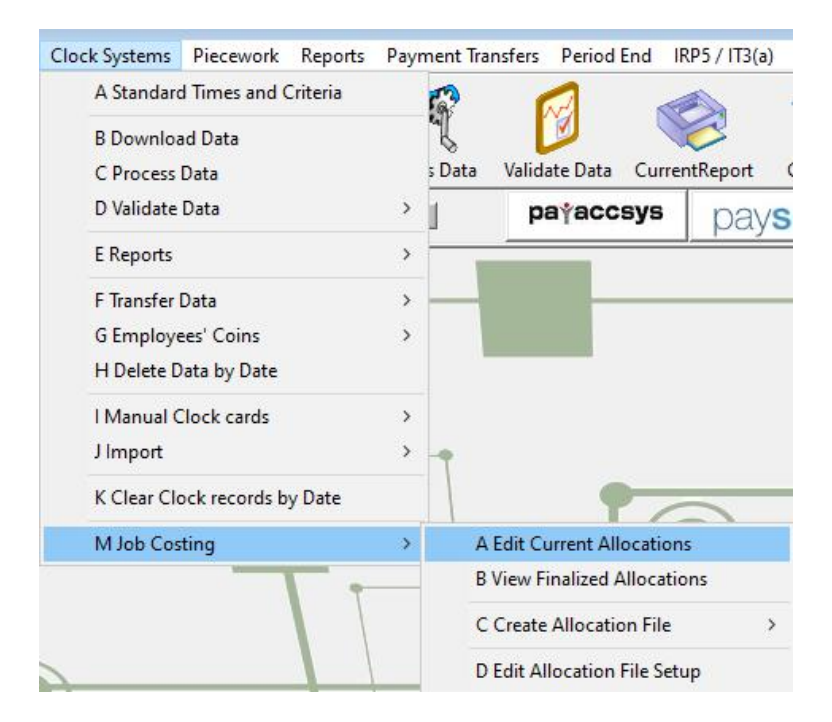

Please note that using this option implies that you've already validated the data. Only fully validated days will be displayed in the Edit Current Allocations option. When opening from the Validate Data graph, the validation happens automatically, whereas when opening from the Clock Systems menu, validation does not happen automatically.

| •       |
|---------|
|         |
| mer 9 💌 |
| rt 💌    |
| n       |

From this dialog, you may select which date to calculate and edit, as well as the default Coin Group filters that are applied to the Job Costing screen automatically.

#### **The Job Costing Screen**

Please see the <u>next section</u> for details on the workings of the Job Costing screen.

# The Job Costing Screen

| 💵 Job  | Costing      |               |                        |                        |              |          |            |          |            |             |            |            |            | - • •            |
|--------|--------------|---------------|------------------------|------------------------|--------------|----------|------------|----------|------------|-------------|------------|------------|------------|------------------|
| 0 · N  | Block        | ¢<br>▼ 0-None | Activity               | Coin Group             | Clock Da     | ate<br>• |            | .        |            | 11          |            | 1          |            |                  |
| 24 - 0 | MAYO 7       | • 05 - Unkovn |                        | 02 - Seasonal Winter 8 | •            |          | Select Er  | nployees | Filter     |             | Select All | Deselect   | ι <u>ι</u> | hange Lategories |
| No     | Date         | Employee      | Coin Group             | Block                  | Activity     |          | Start Time | End Time | Total Time | Hourly Rate | OT Factor  | Total Cost | PW Units   | Time Type        |
|        | 2 2020-06-16 | Zolisile Badi | 02 - Seasonal Winter 8 | 3 01 - GM 1            | 01 - Picking |          | 07:45:00   | 13:00:00 | 05:15:00   | 19.00       | 1.0        | 99.75      | 1.         | 0 Piecework      |
|        | 2 2020-06-16 | Zolisile Badi | 02 - Seasonal Winter 8 | 3 02 · GM 2            | 02 - Pruning |          | 13:30:00   | 14:20:07 | 00:50:07   | 19.00       | 1.0        | 15.87      | 1.         | 00 Piecework     |
|        | 2 2020-06-16 | Zolisile Badi | 02 - Seasonal Winter 8 | 3 03 · GM 3            | 01 - Picking |          | 14:20:07   | 17:00:00 | 02:39:53   | 19.00       | 1.0        | 50.63      | 1.         | 00 Piecework     |
|        |              |               |                        |                        |              |          |            |          | 08:45:00   |             |            | 166.25     | 3.         | 00               |
|        |              |               |                        |                        |              |          |            |          |            |             |            |            |            |                  |
|        |              |               |                        |                        |              |          |            |          |            |             |            |            |            |                  |

#### Upon choosing to calculate the Job Costing, you are presented with the Job Costing screen:

When entering the Job Costing screen, you may encounter the following warning message:

| Job Costi | ng                                                                                                    | × |
|-----------|----------------------------------------------------------------------------------------------------|---|
| 4         | The following employees have zero total hours. Please make<br>sure that the data has been fully validated and that all<br>necessary changes and corrections have been made before<br>proceeding: |   |
|           | 73 - Secilia Ndaipelenga Natilifa                                                                                                    |   |
|           | ОК                                                                                                    |   |

This means that the employee clocking data is incomplete (missing in or out clock) for the listed employees. You will need to manually fix the clocking data using the Validate Data graph, or retry downloading your clocking data. When you've completed all fixes, you may try to enter the Job Costing screen again.

If all clocking data is valid and the screen opened without warning, you'll find various options and filters to choose from. Let's look at the options from the top-left to bottom-right:

#### **Piecework Category Filters**

At the top-left you'll find a set of filters for the Piecework Categories. These filters contain the entries as set up in your Piecework Category setup (see the <u>Payroll Setup section</u>.)

| Block         |   | Activity    | , |
|---------------|---|-------------|---|
| 0 - None      | • | 0 - None    | - |
| 24 - GM AVO 7 | - | 05 - Unkown |   |

You may change these to filter the displayed data in the Job Costing grid.

#### **Coin Group Filter**

By default the Coin Group filters are set outside the Job Costing screen. When opening from the Validate Data graph, the Coin Group filters are automatically set to the same filters as set on the graph. When opening from the Clock Systems menu, they are chosen just before the screen opens. See <u>Calculate Jobs For The Current Pay Period</u>

| Coin Group             |   |  |
|------------------------|---|--|
| 02 - Seasonal Winter 8 |   |  |
| 02 - Seasonal Winter 8 | - |  |

You may change these filters to filter the data displayed in the grid. **Date Filter** 

The Job Costing screen limits the viewable dates to one at a time. This makes it easier to reason about the data you're seeing. The Clock Date filter allows you to choose which date you want to view or calculate jobs for.

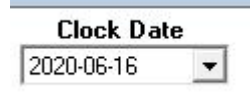

When opening from the Validate Data graph, the Clock Date value is automatically set to the same date as you have open on the Validate Data graph. When opening from the Clock Systems menu, the date is selected just before the screen is opened.

#### **Employee Selection**

In the event that you want to further filter a specific subset of employees or a single employee, you may use the Select Employees function. Clicking here will open up a list of employees from which you can select.

Select Employees

Please note that this only filters the grid, and does not affect the selections in the grid itself.

#### **Filter Action**

<u>F</u>ilter

Once you've made your filter selections, you may click Filter to apply the selection.

#### **Global Grid Selection Controls**

In the event that one or more employees clocked on the incorrect set of categories, you may change those categories from the Job Costing screen. This will modify the clock records to have the correct category values. As a result, each job in the grid is selectable.

You may use the Select All and Deselect All functions to globally select or deselect jobs in the grid.

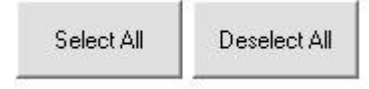

#### **Change Categories**

Once you've selected the applicable jobs you want to change, use the Change Categories function.

Change Categories

It will present you with a screen asking for the new category values:

| C3 Piecewo | rk Categories   | ×      |
|------------|-----------------|--------|
| Block      | 11 - GM 11      | •      |
| Activity   | 03 - Sanitation | -      |
| Ş.         | <u>0</u> K      | Cancel |

Here you may choose whether you want to change only one or both of the values. Leaving a value blank means not making a change to the existing value.

#### Job Costing Grid

.....

The grid will resemble the following when there are valid jobs for the current filter criteria:

| Γ | No | Date       | Employee      | Coin Group             | Block     | Activity     | Start Time | End Time | Total Time | Total Cost | Time Type |
|---|----|------------|---------------|------------------------|-----------|--------------|------------|----------|------------|------------|-----------|
|   | 2  | 2020-06-16 | Zolisile Badi | 02 - Seasonal Winter 8 | 01 - GM 1 | 01 - Picking | 07:45:00   | 13:00:00 | 05:15:00   | 99.75      | Piecework |
|   | 2  | 2020-06-16 | Zolisile Badi | 02 - Seasonal Winter 8 | 02 - GM 2 | 02 - Pruning | 13:30:00   | 14:20:07 | 00:50:07   | 15.87      | Piecework |
|   | 2  | 2020-06-16 | Zolisile Badi | 02 - Seasonal Winter 8 | 03 - GM 3 | 01 - Picking | 14:20:07   | 17:00:00 | 02:39:53   | 50.63      | Piecework |
|   |    |            |               |                        |           |              |            |          | 09-45-00   | 166 25     |           |

You'll notice the employee number, the date, employee name, coin group, piecework categories, times, totals, cost estimates and types. [Some columns omitted for brevity]

After all the jobs for each employee, a yellow line is added to indicate the totals for that employee for the filtered criteria (date and categories).

You may double-click on a line in the grid to select it, or use the Select All or Deselect All functions to globally toggle the selections. When a line is selected, it will have a "+" symbol at the start of the row:

|   | No | Date       | Emple  |
|---|----|------------|--------|
| + | 2  | 2020-06-16 | Zolisi |
| + | 2  | 2020-06-16 | Zolisi |
| + | 2  | 2020-06-16 | Zolisi |

#### **Overtime Selection**

Note that when the last part of the day is overtime, selecting the job preceding the overtime job will automatically include all following overtime jobs in the selection as well. This is done because the overtime jobs are typically determined artificially(i.e. the employees usually don't physically clock to start working overtime), and usually match the preceding job's Piecework Categories. When editing the preceding job, the overtime parts should also be edited.

Should the overtime part of the day actually be allocated towards another set of Piecework Categories, you may select the overtime parts individually and modify their Piecework Categories without affecting the preceding job.

#### Reports

At the bottom-left of the screen you'll find the reports selection. Please see the <u>reports</u> <u>section</u> of the manual for more information.

|          |                                          | -             |
|----------|------------------------------------------|---------------|
| Reports: | Select a Report                          | <u>P</u> rint |
|          | Select a Report                          |               |
|          | Job Costing Report<br>Hours Short Report |               |

#### **Grand Totals**

At the bottom right of the screen, the totals for all the currently-filtered jobs are displayed.

| Total PW Units | Total Time | Total Cost |
|----------------|------------|------------|
| 3.00           | 08:45:00   | 166.25     |

These values indicate the total Piecework Units, Total Time and Total Cost for the selected filter range (date and categories).

# Viewing Job Costing For Previous Pay Periods

It is possible to view the Job Costing calculations done in a previous pay period, or for dates that are already transferred. Go to Clock Systems  $\rightarrow M$  Job Costing  $\rightarrow A$  View Finalized Allocations

| Clock Systems Piecework Reports | Payme | nt Transfers | Period End II      | RP5 / IT3(a) |
|---------------------------------|-------|--------------|--------------------|--------------|
| A Standard Times and Criteria   | T.    | 2 1          |                    |              |
| B Download Data                 | 9     | ζ (          |                    | 2            |
| C Process Data                  | 5 [   | Data Valida  | ntReport           |              |
| D Validate Data                 | > 1   | p            | a†accsys           | pave         |
| E Reports                       | > -   |              | _                  | 1            |
| F Transfer Data                 | > -   | -            |                    |              |
| G Employees' Coins              | >     |              |                    |              |
| H Delete Data by Date           |       | _            |                    |              |
| l Manual Clock cards            | >     |              |                    |              |
| J Import                        | > -   | 7            |                    |              |
| K Clear Clock records by Date   |       |              | 17                 |              |
| M Job Costing                   | >     | A Edit Cu    | urrent Allocation  | IS           |
| T :                             |       | B View F     | inalized Allocatio | ons          |
|                                 |       | C Create     | Allocation File    | >            |
|                                 |       | D Edit Al    | location File Set  | up           |

You'll be presented with a dialog asking the date and coin group filters:

| NB: Only dates a<br>screen (in this p<br>can be viewed. | already transferred to the pay<br>ay period or previous pay periods) |
|---------------------------------------------------------|----------------------------------------------------------------------|
| Date                                                    | 2020-03-17                                                           |
| From Coin Group                                         | 01 - Seasonal Summer 9                                               |
| To Coin Group                                           | 04 - Picking support                                                 |
|                                                         |                                                                      |

After you make your selection, you'll be taken to the same Job Costing screen as you would normally have used while calculating the current allocations. The difference here is that you may not modify anything for records already transferred and finalized.

See The Job Costing Screen section for more details on what you'll see.

### Reporting

Currently there are two available reports from the Job Costing screen: the Job Costing list Report, and the Hours Short Report.

| Reporte:  | Calasta Danast                           | Dia   |
|-----------|------------------------------------------|-------|
| incpoits. |                                          | Etint |
|           | Select a Report                          |       |
|           | Job Costing Report<br>Hours Short Report |       |

#### **Job Costing Report**

The Job Costing Report is a printed version of the grid you see on the Job Costing screen. Whatever is currently displayed in the grid, will be printed in the report. To change what the report prints, you have to change the filters for the Job Costing grid.

| # | Date       | Employee      | Block     | Activity     | Coin Group             | Start    | End      | Tot Time | Tot Cost | Units |
|---|------------|---------------|-----------|--------------|------------------------|----------|----------|----------|----------|-------|
| 2 | 2020-06-16 | Zolisile Badi | 01 - GM 1 | 01 - Picking | 02 - Seasonal Winter 8 | 07:45:00 | 13:00:00 | 05:15:00 | 99.75    | 1.00  |
| 2 | 2020-06-16 | Zolisile Badi | 02 - GM 2 | 02 - Pruning | 02 - Seasonal Winter 8 | 13:30:00 | 14:20:07 | 00:50:07 | 15.87    | 1.00  |
| 2 | 2020-06-16 | Zolisile Badi | 03 - GM 3 | 01 - Picking | 02 - Seasonal Winter 8 | 14:20:07 | 17:00:00 | 02:39:53 | 50.63    | 1.00  |
|   |            |               |           |              |                        |          |          | 08:45:00 | 166.25   | 3.00  |
|   |            |               |           |              |                        |          |          | 08:45:00 | 166.25   | 3     |

#### Hours Short Report

This report calculates any hours short for the selected filter criteria.

| Hou | lours short from 2020-06-16 to 2020-06-16 |                        |            |            |              |                 |                     |                    |  |
|-----|-------------------------------------------|------------------------|------------|------------|--------------|-----------------|---------------------|--------------------|--|
| #   | Employee                                  | Coin Group             | Date       | Day Length | Hours Worked | Hours Allocated | Hours Not Allocated | Hours Worked Short |  |
| 2   | Zolisile Badi                             | 02 - Seasonal Winter 8 | 2020-06-16 | 08:45:00   | 08:45:00     | 08:45:00        | 00:00:00            | 00:00:00           |  |
|     |                                           |                        |            |            | 08:45:00     | 08:45:00        | 00:00:00            | 00:00              |  |

There are various time-related columns, each of which represent important information:

**Day Length**: The length of the day, as specified by the Standard Times & Criteria, for the Coin Group the employee was in at the time of work.

Hours Worked: The total hours worked across all filtered jobs.

Hours Allocated: The total hours worked where the Piecework Category values were set correctly, and the system knows what type of work the employee performed. These hours will be correctly allocated when exporting to Farm Management Africa.

Hours Not Allocated: The total hours worked where the Piecework Category values for the jobs were not set correctly. The system does not know what work the employee performed for this portion of the day. This will show up as unallocated hours and wages when exporting to Farm Management Africa.

Hours Worked Short: The difference between the day length and the Total Hours Worked column.

# **Export Costing For The Active Pay Period**

Once you've transferred your clocking data to the pay screen as you normally would, you then have two options of exporting the costing information to Farm Management Africa: wait until period end where Payroll Africa will automatically export the information as required, or use the Clock Systems menu to manually export the information before period end.

<u>NB</u>: NB: All Active employees are processed when exporting Job Costing data, and not only employees that have clocking data on the Validate Data graph. This means that it is possible to have hours and wages exported for employees with information on their Pay Input screen, where there may not be allocation data from your clocking systems for these employees. This will result in unallocated hours and wages in the Farm Management Africa system. You will have to manually allocate those values in the Farm Management Africa system.

#### **During Period End**

When closing off your pay period, one of the steps will automatically export the costing information to Farm Management Africa. A progress dialog will be shown during period end to indicate the export progress.

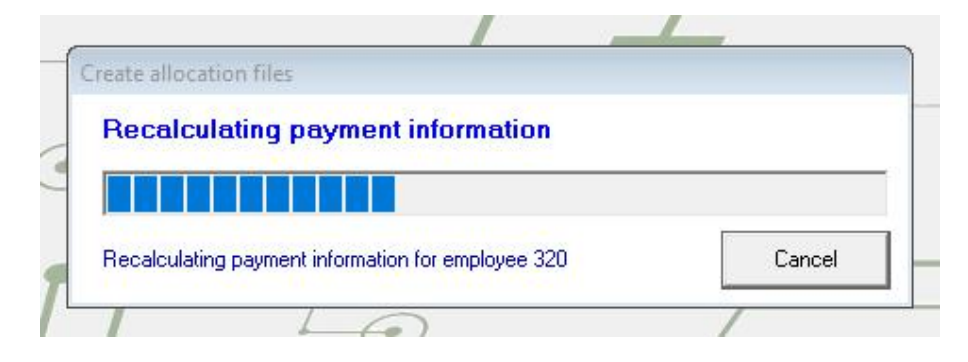

#### Using the Clock System menu

In the event that you want to export the costing information before period end, you may do so by going to Clock Systems  $\rightarrow \underline{M}$  Job Costing  $\rightarrow \underline{C}$  Create Allocation File  $\rightarrow \underline{A}$  Current Pay Period:

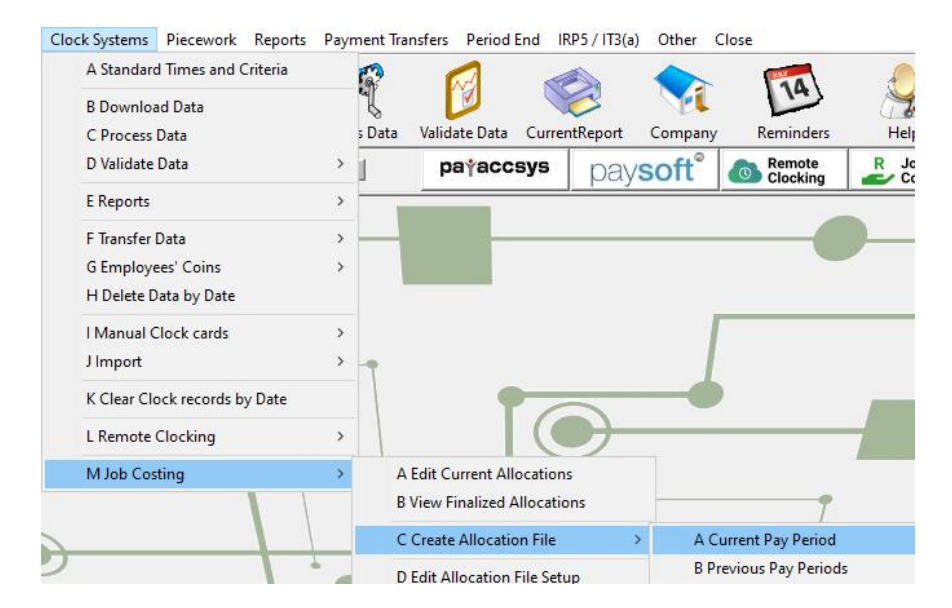

Using this option will automatically bring up a disclaimer explaining that you are exporting information that may still be changed before the period end process exports the information again:

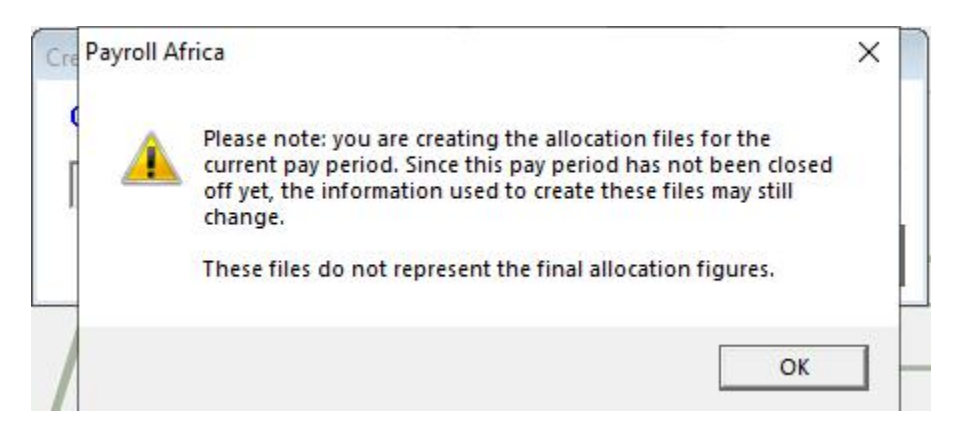

Clicking OK will allow you to continue the export process. The same dialog that is shown during the period end calculation of costing information will be shown here:

| reate allocation files                                             |        |
|--------------------------------------------------------------------|--------|
| Create allocation file for 2020-02-23                              |        |
|                                                                    |        |
| Calculating hours allocation for employee 5192 for date 2020-01-29 | Cancel |

#### Leave Hours and Custom Time Types

In addition to regular hours worked, the following Time Types on the Validate Data graph will also be exported as Normal Time to Farm Management Africa:

- Leave
- Sick Leave
- Compassionate Leave
- User-customizable time types (1-5)

This means that the Normal Hours value in Farm Management Africa will be equal to the sum of all the above-mentioned hour types (transferred from the Validate Data graph) plus the actual normal hours total.

NormalHours = ActualNormalHours + Leave + SickLeave + CompLeave + Type1...Type5

### **Export Costing For Previous Pay Periods**

When starting to use the Job Costing system for the first time, it may be necessary to create back-dated export files for the pay periods where Job Costing was not activated on your system. This is one of the reasons why you may re-export Job Costing information for previous pay periods.

<u>NB</u>: Allocation Files can only be recreated for pay periods where the Job Costing module was active. If you are starting with Job Costing in this pay period, you will only be able to recreate Allocation Files from this pay period going forward.

To do this, go to Clock Systems  $\rightarrow \underline{M}$  Job Costing  $\rightarrow \underline{C}$  Create Allocation File  $\rightarrow \underline{B}$  Previous Pay Period:

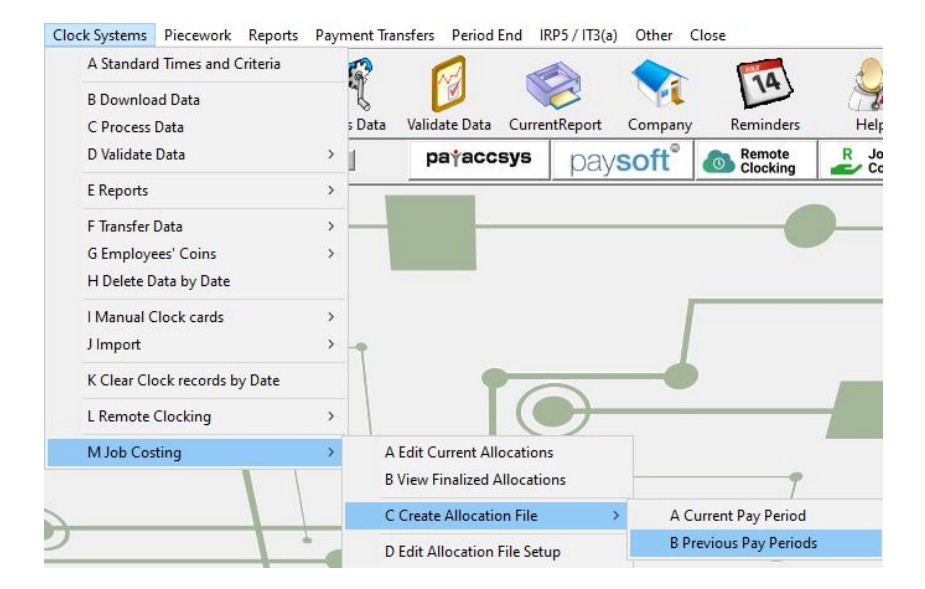

A dialog asking the period range to export will be shown:

| From  |             | <br> |
|-------|-------------|------|
| FIUII | 2018-03-25  |      |
| To    | 2020-01-26  | <br> |
|       | 12020 01 20 |      |

Clicking **Create Files** will start the re-creation process. A progress dialog will be shown to indicate the progress for each pay period in the selected range:

| eate allocation files                                              |        |
|--------------------------------------------------------------------|--------|
| Create allocation file for 2020-02-23                              |        |
|                                                                    |        |
| Calculating hours allocation for employee 5192 for date 2020-01-29 | Cancel |